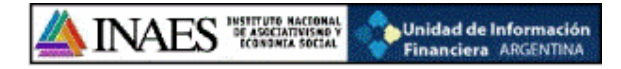

# **INSTRUCTIVO WEB**

## **TRANSMISION**

## ELECTRONICA DE

## REGISTRO DE ASOCIADOS

### RES. 5586/12

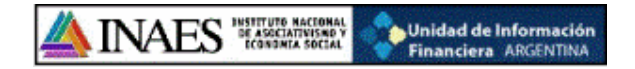

Para poder cumplimentar con la resolución 5586/12, el usuario debe contar con un código de acceso, el cual es único para cada entidad.

Una vez que tengan el mismo deben ingresar a la página web del INAES <u>www.inaes.gov.ar</u>, e introducir el código como lo muestra la siguiente pantalla:

| INAES<br>INSTRUCT INACIONAL<br>Destructor Inacional<br>Personal Social | MINISTERIO #<br>DESARROLLO SOC<br>REPUBLICA ARGENTINA | las (<br>Ial             | mutuales<br>Brindan | financiamiento                                                                 |
|------------------------------------------------------------------------|-------------------------------------------------------|--------------------------|---------------------|--------------------------------------------------------------------------------|
| Inicio Capacitación - Institucional                                    | ▼ Contáctenos ▼ Normativas ▼                          | En línea 🔻 Enlaces útile | s 🔹 Programas 👻     | Comisiones 🔻                                                                   |
| Nuevas Entidades                                                       | Google" Búsqueda personalizada                        | Buscar                   |                     | Horario de atención: de Lunes a<br>Viernes de 10 a 14 hs.                      |
| Cooperativas<br>Mutuales<br>Cooperativas 3026                          | Síntesis <mark>de Prensa</mark>                       | Ver todas las noticas    | <u>Ver videos</u>   | Codigo de acceso<br>Ingrese su código aquí                                     |
| Cursos 2012<br>Preguntas frecuentes                                    | 12-1                                                  |                          |                     | <ul> <li>čTodavía no tiene su código de<br/>acceso? haga click aquí</li> </ul> |

Una vez que colocamos el código de acceso nos aparecerá la siguiente pantalla con diferentes solapas, para cumplimentar con la mencionada resolución se debe ingresar a la que dice "Nomina de Asociados"

| CREDITOS SUR COOPERATIVA DE VIVIENDA, CREDITO Y 🥥 Cerr |              |           |                      |                     | Cerrar sesión |
|--------------------------------------------------------|--------------|-----------|----------------------|---------------------|---------------|
| 🏠 Datos 🛛 🖂 Trámites                                   | 🚖 Reimprimir | 🍣 Balance | 🖏 Servicios de Salud | 🗅 NominaAutoridades | 🕒 UIF         |
| 🗅 NominaAsociados                                      |              |           |                      |                     |               |

Una vez que seleccionemos la misma aparece el siguiente botón donde tendremos que clickear:

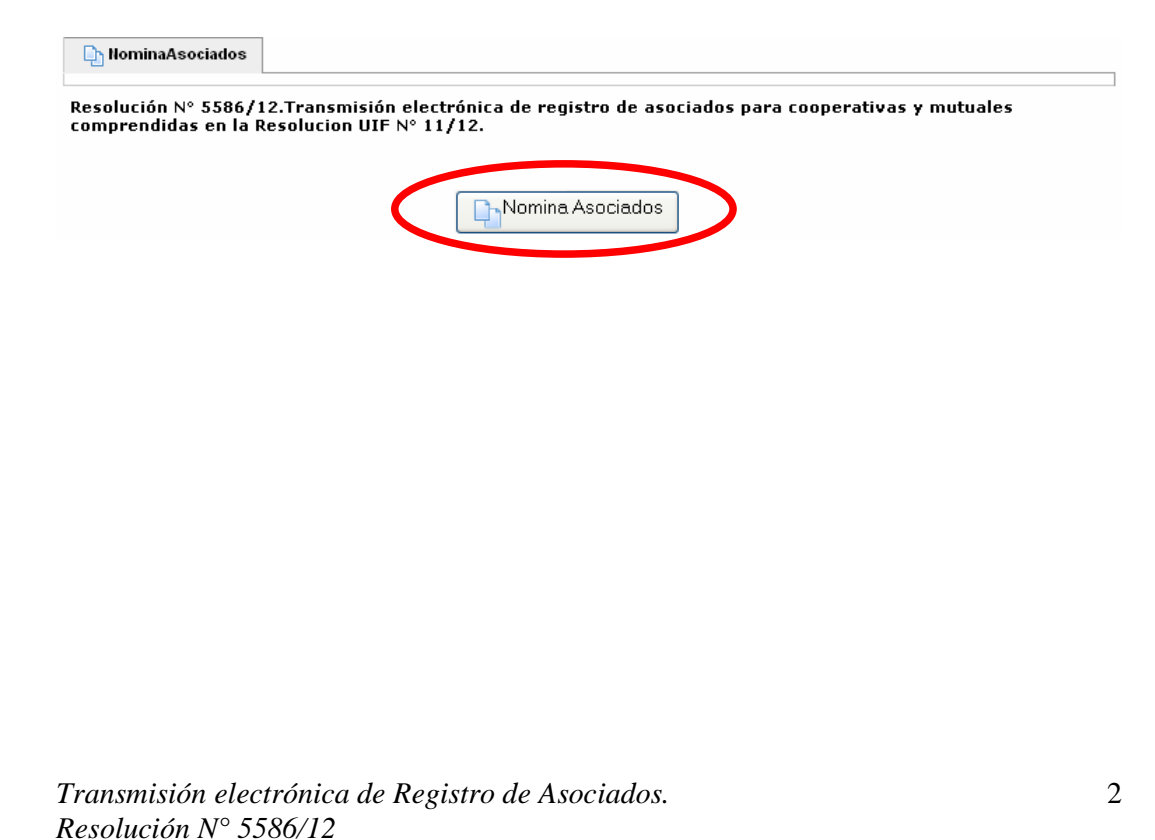

| vez de            |                                      |                            |                                       |                           |                      |
|-------------------|--------------------------------------|----------------------------|---------------------------------------|---------------------------|----------------------|
| vez de            |                                      |                            |                                       |                           |                      |
|                   | ntro, el sistema i                   | mostrara la                | siguiente par                         | ntalla:                   |                      |
|                   | ,                                    |                            | 0 1                                   |                           |                      |
| ES TRANSP         | Unidad de Información                |                            |                                       |                           |                      |
| Asociados         |                                      |                            |                                       |                           |                      |
| Entidad           |                                      |                            |                                       |                           |                      |
| Matrícula         | 22435                                | Provincia                  | PITAL FEDERAL                         | Localidad                 | C. Autonoma de Bs As |
| Denominación      | CREDITOS SUR COOPERATIVA DE VIVIEND  | DA, CREDITO Y CONSUMO LIMI | TADA                                  |                           |                      |
|                   |                                      |                            |                                       |                           |                      |
| Domicilio         | ESMERALDA Nº 351 piso 7 Ol/Dto/Loc:A |                            |                                       |                           |                      |
| Teléfono          |                                      |                            | Email                                 |                           |                      |
| Filtro de Asoc    | lados                                |                            |                                       |                           |                      |
| Columna           | 1. 22                                |                            | Condición                             | Valor                     |                      |
| Fecha Carga / Ac  | ualization                           |                            |                                       | es igual a M (09/10/2012) |                      |
| Agregar filtro    | ×                                    |                            |                                       |                           |                      |
| ASOCIADOS         |                                      | 1                          | Indique algún elemento de filtro y p  | ilse filtrar.             |                      |
| Aavoauo.o.od      | te les dates de un aseciade          |                            | , , , , , , , , , , , , , , , , , , , |                           |                      |
| Agregue o eu      | te los datos de un asociado          |                            |                                       |                           |                      |
| Tipo Persona (*   | - Seleccione - 💌                     |                            |                                       |                           |                      |
| Datos Adicion     | ales                                 |                            |                                       |                           |                      |
|                   |                                      |                            |                                       |                           |                      |
|                   |                                      |                            | Número                                |                           |                      |
| Calle (*)         |                                      |                            |                                       |                           |                      |
| Calle (*)<br>Piso |                                      |                            | Departamento                          |                           |                      |

En primer lugar tendremos los datos de la entidad:

| Entidad      |                                           |                         |     |           |                      |
|--------------|-------------------------------------------|-------------------------|-----|-----------|----------------------|
| Matrícula    | 22435                                     | Provincia CAPITAL FEDER | AL. | Localidad | C. Autonoma de Bs As |
| Denominación | CREDITOS SUR COOPERATIVA DE VIVIENDA, CRE | DITO Y CONSUMO LIMITADA |     |           |                      |
|              |                                           |                         |     |           |                      |
| Domicilio    | ESMERALDA N° 351 piso 7 Of/Dto/Loc:A      |                         |     |           |                      |
| Teléfono     |                                           | Email                   |     |           |                      |

Luego tendremos una opción de **filtro**, en la cual una vez realizada la carga podremos realizar búsquedas especificas de los asociados cargados:

| Filtro de Asociados         |              |                |
|-----------------------------|--------------|----------------|
| Columna                     | Condición    | Valor          |
| Fecha Carga / Actualización | es igual a 💌 | þ9/10/2012 🔟 💼 |
| Agregar filtro              |              | Teiltrar       |

Por ultimo tenemos los campos a completar para comenzar la carga del registro de asociados.

| Agregue o edite   | los datos de un asociado |               |          | 💠 Agregar                     |
|-------------------|--------------------------|---------------|----------|-------------------------------|
| Tipo Persona (*)  | - Seleccione - 💌         |               |          |                               |
| _Datos Adicionale | 5                        |               |          |                               |
| Calle (*)         |                          | Número        |          |                               |
| Piso              |                          | Departamento  |          |                               |
| Provincia (*)     | - Seleccione -           | Localidad (*) | <b>N</b> |                               |
| Código Postal     |                          |               |          |                               |
|                   |                          |               |          |                               |
|                   |                          |               |          | 👍 Agregar                     |
|                   |                          |               |          | Confirmar y Terminar la carga |

Todos los campos marcados con un (\*) son obligatorios para poder realizar la carga. Para comenzar la carga de los asociados se puede realizar seleccionando directamente el

"Tipo de Persona" o bien presionar el botón que dice

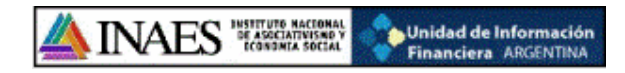

Dentro del combo denominado "Tipo Persona" tenemos la opción de persona "Física" y "Jurídica":

| Agregue o edite                      | los de la constante de la constante de la constante de la constante de la constante de la constante de la const |               |      | 💠 Agregar                 |
|--------------------------------------|----------------------------------------------------------------------------------------------------|---------------|------|---------------------------|
| Tipo Persona (*)<br>Datos Adicionale | - Seleccione - V<br>- Seleccione -<br>Frica<br>Lurdea                                                           |               |      |                           |
| Calle (*)                            |                                                                                                    | Número        |      |                           |
| Piso                                 |                                                                                                    | Departamento  |      |                           |
| Provincia (*)                        | - Seleccione -                                                                                                  | Localidad (*) | ×    |                           |
| Código Postal                        |                                                                                                    |               |      |                           |
|                                      |                                                                                                    |               |      |                           |
|                                      |                                                                                                    |               |      | 💠 Agregar                 |
|                                      |                                                                                                    |               | Cont | irmar y Terminar la carga |

Los datos a cargar, en el caso de seleccionar "Persona Física", son:

| <u>Cooperativa:</u>                      |                                        |       |
|------------------------------------------|----------------------------------------|-------|
| Agregue o edite los datos de un asociado | ۵۵ 🚭                                   | egar  |
| Tipo Persona (*) Física 🔻                | Nro. Asociado (*)                      |       |
| Apellido (*)                             | Nombre (*)                             |       |
| Tipo Documento (*) Seleccione – V        | Nro. Documento (*)                     |       |
| CUIT / CUIL / CDI (*)                    |                                        |       |
| Datos Adicionales                        |                                        |       |
| Calle (*)                                | Número                                 |       |
| Piso                                     | Departamento                           |       |
| Provincia (*) - Seleccione -             | Localidad (*)                          |       |
| Código Postal                            |                                        |       |
| Fecha Ingreso (*)                        | Fecha Resolución (*) Úrgano emisor (*) |       |
| Fecha Egreso                             | Causa                                  |       |
|                                          |                                        |       |
| Nro. de Cuotas Sociales                  |                                        |       |
| Suscriptas (*)                           | Integradas (*)                         |       |
| Observación                              |                                        |       |
|                                          | <u>مه</u>                              | egar  |
|                                          | Confirmar y Terminar la                | carga |

### Mutual:

| Agregue o edite los datos de un asociado |                                | 🂠 Agregar         |
|------------------------------------------|--------------------------------|-------------------|
| Tipo Persona (*) Física 💌                | Categoría (*) – Seleccione – 💙 |                   |
| Apellido (*)                             | Nombre (*)                     |                   |
| Tipo Documento (*) - Seleccione - 💌      | Nro. Documento (*)             |                   |
| CUIT / CUIL / CDI (*)                    |                                |                   |
| Datos Adicionales                        |                                |                   |
| Calle (*)                                | Número                         |                   |
| Piso                                     | Departamento                   |                   |
| Provincia (*) - Seleccione -             | Localidad (*)                  |                   |
| Código Postal                            |                                |                   |
| Fecha Ingreso (*)                        |                                |                   |
| Fecha Egreso                             | Causa                          |                   |
|                                          |                                |                   |
| Medida Diciplinaria                      |                                |                   |
| Observación                              |                                |                   |
|                                          |                                |                   |
|                                          |                                | 👍 Agregar         |
|                                          | 📕 Confirmar                    | Terminar la carga |

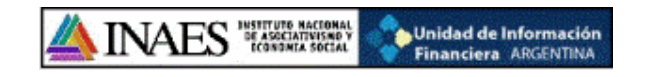

Y en el caso de seleccionar "Persona Jurídica":

| Coopera           | ativa:                   |                                        |                  |
|-------------------|--------------------------|----------------------------------------|------------------|
| Agregue o edite   | los datos de un asociado |                                        | 💠 Agregar        |
| Tipo Persona (*)  | Jurídica                 |                                        |                  |
| Denominación (*)  |                          |                                        |                  |
| CUIT / CUIL / CDI | · (*)                    |                                        |                  |
| Datos Adicionale  | 25                       |                                        |                  |
| Calle (*)         |                          | Número                                 |                  |
| Piso              |                          | Departamento                           |                  |
| Provincia (*)     | - Seleccione -           | Localidad (*)                          |                  |
| Código Postal     |                          |                                        |                  |
| Fecha Ingreso (*) |                          | Fecha Resolución (*) Órgano emisor (*) |                  |
| Fecha Egreso      |                          | Causa                                  |                  |
|                   |                          |                                        |                  |
| Nro. de Cuotas S  | Sociales                 |                                        |                  |
| Suscriptas (*)    |                          | Integradas (*)                         |                  |
| Observación       |                          |                                        |                  |
|                   |                          |                                        | 🍦 Agregar        |
|                   |                          | 🔛 Continuar y T                        | erminar la carga |

### <u>Mutual:</u>

| Mataua.                                  |                                 |
|------------------------------------------|---------------------------------|
| Agregue o edite los datos de un asociado | 🜵 Agregar                       |
| Tipo Persona (*) Jurídica 🔍              |                                 |
| Denominación (*)                         |                                 |
| CUIT / CUIL / CDI (*)                    |                                 |
| Datos Adicionales                        |                                 |
| Calle (*)                                | Número                          |
| Piso                                     | Departamento                    |
| Provincia (*) - Seleccione -             | Localidad (*)                   |
| Código Postal                            |                                 |
| Fecha Ingreso (*)                        |                                 |
| Fecha Egreso                             | Causa                           |
|                                          |                                 |
| Medida Diciplinaria                      |                                 |
| Observación                              |                                 |
|                                          |                                 |
|                                          | 👍 Agregar                       |
|                                          | 📕 Continnar y Terminar la carga |
|                                          |                                 |

Tanto en una como en otra pantalla se deberá seleccionar de los combos desplegables las opciones correspondientes, tal cual lo muestra la siguiente pantalla:

| Agregue o edite los datos de un asociado |                                            | 🚽 Agregar |
|------------------------------------------|--------------------------------------------|-----------|
| Tipo Persona (*) Física 💙                | Nro. Asociado (*)                          |           |
| Apellido (*)                             | Nombre (*)                                 |           |
| Tipo Documento (*) - Seleccione - 💌      | Nro. Documento (*)                         |           |
| CUIT / CUIL / CDI (*)                    |                                            |           |
| Datos Adicionales                        |                                            |           |
| Calle (*)                                | Número                                     |           |
| Piso                                     | Departamento                               |           |
| Provincia (*) - Seleccione -             | Localidad (*)                              |           |
| Código Postal CAPITAL FEDERAL            |                                            |           |
| Fecha Ingreso (*) CATAMARCA<br>CORDOBA   | Fecha Resolución (*) Órgano emisor (*)     |           |
| Fecha Egreso CORRIENTES CHACO            | Causa Cottubre > < 2012 ><br>D L M M J V S | 7         |
| CHUBUT<br>ENTRE RIOS                     | 30 1 2 3 4 5 6                             | <u>d</u>  |
| Nro. de Cuotas Sc JUJUY                  | 14 15 16 17 18 19 20                       |           |
| Suscriptas (*)                           | Integra 28 29 30 31 1 2 3                  |           |
| Observación MISIONES<br>NEUQUEN          | <u>4 5 6 7 8 9 10</u><br><u>Hov</u>        |           |
| RIO NEGRO<br>SALTA                       |                                            |           |
| SAN JUAN<br>SAN LUIS                     |                                            | 👍 Agregar |
|                                          |                                            |           |
|                                          |                                            |           |
|                                          |                                            | -         |

| gún la provinc                                       | provincia una ve<br>ia seleccionada.                           | z seleccionada           | , se habili   | tara el comb    | o de localidades        |
|------------------------------------------------------|----------------------------------------------------------------|--------------------------|---------------|-----------------|-------------------------|
| partir de este                                       | momento solo re                                                | sta comenzar l           | a carga de    | l registro de   | asociados.              |
|                                                      |                                                                |                          |               |                 |                         |
| na vez cargado                                       | os los asociados,                                              | los mismos se            | podrán vi     | sualizar tal o  | cual lo muestra la      |
| ociados (2 de 2 asociados rela                       | a.                                                             |                          |               |                 |                         |
| persona Denominac<br>dica INAES                      | 5n                                                             | Categoría Tipo Documento | 4             | ro. Documento   | CUTT / Cuil 27123456780 |
| orrara el regist<br>ara concluir co<br>otón H Confin | o seleccionado<br>n la carga del reg<br>ar y Terminar la carga | gistro de asocia         | idos lo qu    | e se debe ha    | cer es presionar el     |
|                                                      | JTE AL DDES                                                    |                          | onfirmar y Te | rminar la carga | SE REALIZA              |
| otón H Confirm                                       | ar y Terminar la carga                                         |                          | onfirmar y Te | rminar la carga | SE REALIZA              |

| ómina de Asociados |                                                   |                 |
|--------------------|---------------------------------------------------|-----------------|
| 0                  | Los datos fueron confirmados                      |                 |
|                    | Pulse Imprimir Remito para obtener el comprobante |                 |
|                    |                                                   |                 |
|                    |                                                   |                 |
|                    |                                                   |                 |
|                    |                                                   |                 |
|                    |                                                   |                 |
|                    |                                                   |                 |
|                    |                                                   |                 |
|                    |                                                   |                 |
|                    |                                                   | Imprimir Remito |
|                    |                                                   |                 |
|                    | Later 1. Destatue 1. Annata 1.                    |                 |
| ansmision electro  | onica de Registro de Asocidaos.                   |                 |
| solución N° 5580   | 5/12                                              |                 |

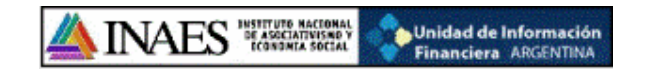

|                                                                                                    | 🥹 aplicacion.php (Objeto application/pdf) - Mozilla Firefox                                                                                                    |             |
|----------------------------------------------------------------------------------------------------|----------------------------------------------------------------------------------------------------|-------------|
| <image/> <text><text><text><text></text></text></text></text>                                                                                                    | T72.5.2.20/nomina/aplicacion.php?ah=50745c48e80d8&al=nomina  2000281&ts=vi                                                                                                    | ista_pdf8 🏠 |
| CREDITOS SUR COOPERATIVA DE VIJENDA, CREDITO Y CONSUMO LIMITAD.         Telefono:       Matricula:       22433       CUT:       30-707592660-1         E-Mail:       Provincia:       CAPITAL FEDERAL       Grado:       cooperativa    Retros Sur States and States and States                   | Comprobante de envio del Registro de Asociados de acuerdo a la<br>Res.5586/12<br>Fecha de Envio : 09/10/2012<br>Número de Operación : N120000034                                                                                                    | ~           |
| Telefono:       Adiricula:       2435       CUIT:       30-70759260-1         E-Mait:       Provincia:       CAPITAL PEDERAL       Grado:       cooperativa         Resumer       Adivos       Image: Comparativa and transmission and transmission and transmissin and transmissio | CREDITOS SUR COOPERATIVA DE VIVIENDA, CREDITO Y CONSUMO LIMITADA<br>Domicilio: ESMERALDA Nº 351 piso 7 OtiDio/Lot:A Localidad: C. Autonoma de Bs                                                                                                    | As          |
| E-Malt:       Provincia:       CAPITAL FEDERAL       Grado:       cooperativa         Resumen       Personas Fisicas       1       1       1         Dersonas Fisicas       0       0       0       0                                                                                                    | Teléfono: Matricula: 22435 CUIT: 30-70759260-1                                                                                                    |             |
| Pesume         Pesona Juridicas         Destinas         Pesonas Juridicas         Destinas                                                                                                    | E-Mail: Provincia: CAPITAL FEDERAL Grado: cooperativ                                                                                                    | va          |
|                                                                                                    | Resumen         Activos         Personas Junidicas         Total         Balas         Personas Junidicas         Personas Junidicas         Dersonas Junidicas         Dersonas Junidicas |             |

El remito de envío cuenta con un código de barra de identificación único en cada transmisión.

El mismo se puede imprimir por medio del siguiente menú:

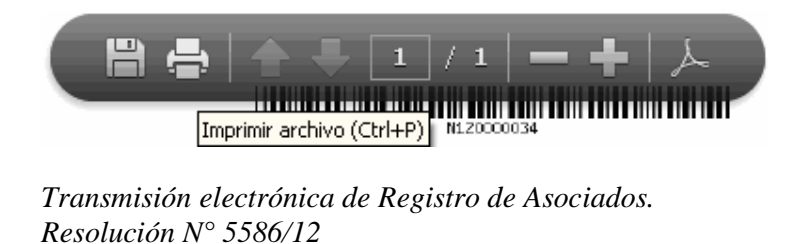

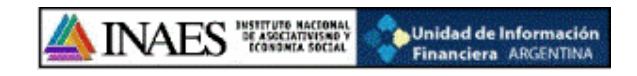

### <u>Filtros:</u>

El sistema cuanta con diferentes opciones de filtro para facilitar la búsqueda de registros específicos.

| Filtro de Asociados                                 |        |                                             |        |          |    |
|-----------------------------------------------------|--------|---------------------------------------------|--------|----------|----|
| Columna                                             |        | Condición                                   |        | Valor    |    |
| Agregar 🚱 🗸 🗸                                       |        |                                             |        | Eitra    | ar |
| P ciados Fecha Carga (Actualización                 |        |                                             |        |          |    |
| Tipo<br>Denominación                                |        | Indique algún elemento de filtro y pulse fi | ltrar. |          |    |
| Agregue o<br>Nombre<br>Categoría                    | ociado |                                             |        | 💠 Agrega | ar |
| Tip Documento<br>Nro.Documento<br>CUIT / CUIL / CDI |        |                                             |        |          |    |

Lo que se debe hacer es seleccionar el o los filtros correspondientes, y luego agregar una condición con un valor:

| Filtro de Asociados         |                              |                                      |       |
|-----------------------------|------------------------------|--------------------------------------|-------|
| Columna                     | Condición                    | Valor                                |       |
| Fecha Carga / Actualización | es igual a                   | 09/10/2012                           | ī     |
| Tipo                        | es igual a                   | Seleccione - V                       | ii.   |
| Agregar filtro Tipo         | es igual a<br>es distinto de | Eite                                 | trar  |
|                             |                              |                                      |       |
| Filtro de Asociados         |                              |                                      |       |
| Columna                     | Condición                    | Valor                                |       |
| Fecha Carga / Actualización | es igual a                   | • 09/10/2012                         | Ī     |
| Tipo                        | es igual a                   | Seleccione - V                       | î .   |
| Agregar filtro Tpo          |                              | - Selectione -<br>Física<br>Jurídica | ıtrar |

Una vez seleccionados los filtros correspondientes lo que se debe hacer es presionar el botón

En caso de querer eliminar algún filtro se podrá hacer por medio del botón

\*ACLARACION: Si eliminamos todos los filtros y presionamos el botón Filtrar, el sistema traerá todos los registros cargados.

#### Opción de Carga mediante Importación de datos

INAES DE ASOCIATIVISMO VICONDAL

Tanto para Cooperativas como para Mutuales, es posible realizar la carga de los asociados mediante la IMPORTACION de un archivo. Los mismos deberán tener las extensiones **.txt** o **.cvs** 

Unidad de Información Financiera ARGENTINA

Esta opción permite que pueda realizarse la carga de los datos de los asociados en una sola operación masiva, utilizando un archivo en el cual ya se encuentren todos los datos solicitados en la resolución.

| ara reall                                                                                  | zarla se deberá                                                        | elegir la (                 | opeion 🖿                               |                          |                            |                       |                |
|--------------------------------------------------------------------------------------------|------------------------------------------------------------------------|-----------------------------|----------------------------------------|--------------------------|----------------------------|-----------------------|----------------|
| Entidad                                                                                    |                                                                        |                             | -                                      |                          |                            |                       |                |
| Matrícula                                                                                  | 1                                                                      | Provincia                   | CAPITAL FEDE                           | RAL                      | Localidad                  | C. Autonoma de Bs As  |                |
| Denominación                                                                               | A. ARGENTINA DE PROTECO                                                | CION MUTUA "MA              | RIANO MORENO                           | n                        |                            |                       |                |
| Domicilio                                                                                  | SANTIAGO DEL ESTERO N°916                                              |                             |                                        |                          |                            |                       |                |
| Teléfono                                                                                   | 4305-5687                                                              |                             | Email                                  | ammoreno@mutualma        | ianomoreno.org.ar; ammorer |                       |                |
| Filtro de Asoci                                                                            | ados                                                                   |                             |                                        |                          |                            | -                     |                |
| Columna                                                                                    |                                                                        |                             | Condición                              |                          | Valor                      |                       |                |
| Fecha Carga / Ac                                                                           | tualización                                                            |                             |                                        | es igual a               | 02/11/2012                 |                       | Ī              |
| Agregar filtro                                                                             | ~                                                                      |                             |                                        |                          |                            |                       | <u>Filtrar</u> |
| Asociados                                                                                  |                                                                        |                             |                                        |                          |                            |                       |                |
|                                                                                            |                                                                        | Ind                         | lique algún elemer                     | rto de filtro y pulse fi | trar.                      |                       |                |
| Agregue o edi                                                                              | te los datos de un asociado                                            |                             |                                        |                          |                            |                       | 🛉 Agregar      |
| Tipo Persona (*                                                                            | ) - Seleccione - 💟                                                     |                             |                                        |                          |                            |                       |                |
|                                                                                            |                                                                        |                             |                                        |                          |                            |                       |                |
| Datos Adiciona                                                                             | iles                                                                   |                             |                                        |                          |                            |                       |                |
|                                                                                            |                                                                        |                             |                                        |                          |                            |                       |                |
| Calle (*)                                                                                  |                                                                        |                             |                                        | Número                   |                            |                       |                |
| Piso                                                                                       |                                                                        |                             |                                        | Departamento             |                            |                       |                |
| Provincia (*)                                                                              | – Seleccione – 🛛 💌                                                     |                             |                                        | Localidad (*)            | ~                          |                       |                |
| Código Postal                                                                              |                                                                        |                             |                                        |                          |                            |                       |                |
|                                                                                            |                                                                        |                             |                                        |                          |                            |                       |                |
|                                                                                            |                                                                        |                             |                                        |                          |                            |                       | 🌯 Agregar      |
|                                                                                            |                                                                        |                             |                                        |                          | 📙 Confirmar                | y Terminar la carg    | r Asociados    |
|                                                                                            |                                                                        |                             |                                        |                          |                            |                       |                |
|                                                                                            |                                                                        |                             |                                        |                          |                            |                       |                |
| Angrecer                                                                                   | á la siguiente na                                                      | ntalla de                   | nde hahr                               | مامه میں خ               | cionar la o                | nción Examinar        |                |
|                                                                                            | a la siguiente pa                                                      | intana, uo                  | muc maoi                               | a que sere               |                            |                       |                |
| Purceer                                                                                    |                                                                        |                             |                                        | 1                        |                            | -                     |                |
| Entidad                                                                                    |                                                                        | Provincia                   |                                        |                          | Lacalidad                  | C. Autonoma do Pr. Ar |                |
| Entidad<br>Matrícula                                                                       | 1                                                                      | Provincia                   | CAPITAL FEDEF                          | RAL                      | Localidad                  | C. Autonoma de Bs As  |                |
| Entidad<br>Matrícula<br>Denominación                                                       | 1<br>A. ARGENTINA DE PROTECO                                           | Provincia<br>ION MUTUA "MAR | CAPITAL FEDEF                          | AL                       | Localidad                  | C. Autonoma de Bs As  |                |
| Entidad<br>Matrícula<br>Denominación                                                       | 1<br>A. ARGENTINA DE PROTECC                                           | Provincia<br>ION MUTUA "MAR | CAPITAL FEDEF                          | KAL                      | Localidad                  | C. Autonoma de Bs As  |                |
| Entidad<br>Matrícula<br>Denominación<br>Domicilio                                          | 1<br>A. ARGENTINA DE PROTECC<br>SANTIAGO DELESTERO N°316               | Provincia<br>ION MUTUA "MAR | CAPITAL FEDER                          | XAL                      | Localidad                  | C. Autonoma de Bs As  |                |
| Entidad<br>Matrícula<br>Denominación<br>Domicilio<br>Teléfono                              | 1<br>A. ARGENTINA DE PROTECC<br>SANTIAGO DEL ESTERO N°316<br>4305-5687 | Provincia<br>ION MUTUA "MAR | CAPITAL FEDER                          | AL ammoreno@mutualman    | Localidad                  | C. Autonoma de Bs As  |                |
| Entidad<br>Matrícula<br>Denominación<br>Domicilio<br>Teléfono<br>Jergurcación              | 1<br>A. ARGENTINA DE PROTECC<br>SANTIAGO DELESTERO N°316<br>4305-5687  | Provincia<br>ION MUTUA "MAR | CAPITAL FEDER                          | AL                       | Localidad                  | C. Autonoma de Bs As  |                |
| Entidad<br>Matrícula<br>Denominación<br>Domicilio<br>Teléfono<br>Jenevación<br>Archivo (*) | 1<br>A. ARGENTINA DE PROTECC<br>SANTIAGO DELESTERO N°316<br>4305-5687  | Provincia<br>ION MUTUA "MAR | CAPITAL FEDEF<br>IANO MORENO"<br>Email | AL                       | Localidad                  | C. Autonoma de Bs As  |                |

Ahora se debe seleccionar el archivo correspondiente al listado de asociados que se quiere IMPORTAR.

😋 Cancelar / Volver

| r archivo             |                                                                                                    | ? X                                                                                                    |                                     | 1                    |
|-----------------------|----------------------------------------------------------------------------------------------------|----------------------------------------------------------------------------------------------------|-------------------------------------|----------------------|
| Buscar en:            | 🕝 Escritorio 💌 💽                                                                                                    | Ĵ 📂 🛄 •                                                                                                    | Nomina de Asociados                 |                      |
| icumentos<br>ecientes | Mis documentos<br>Mi PC<br>Mis sitios de red<br>Adobe Reader 9<br>a) Boletin Oficial - Online                                                                                                    | C bachiadm<br>C graficos<br>Micolas<br>139_mateoencab<br>■A9                                                                               |                                     | nessi                |
| scritorio             | Consultar Padron Consultar Padron Consu | Acceso directo a 01-2012 Acceso directo a Censar / Acceso directo a codigos Acceso directo a codigos Acceso directo a Codigos.             | Localidad                           | C. Autonoma de Bs As |
| bocumentos            | Panel de Diagnosticos<br>PDFArchitect<br>PDFCreator<br>APedidos a Servicios Generales<br>Reempadronamiento Nacional de Cooperativas y Mutuales                                                                                                    | PAcceso directo a Consulte<br>Consulte<br>Acceso directo a Memos 2<br>Acceso directo a reempac<br>Angel Eduardo<br>Angel Eduardo Mateo Lóp |                                     |                      |
| MiPC                  | Winamp                                                                                                    | 📳 asociados                                                                                                    | mutualmarianomoreno.org.ar; ammorer |                      |
| itios de red          | Nombre: as<br>Tipo: asociados.txt                                                                                                    | Abrir<br>Cancelar                                                                                                    |                                     |                      |

Una vez elegido el archivo se presiona el botón

Si la carga se realizo correctamente aparecerá la siguiente pantalla

| Matrícula             | 1                           | Información               |                                       | ~              | C. Autonoma de Bs As |
|-----------------------|-----------------------------|---------------------------|---------------------------------------|----------------|----------------------|
| Denominación          | A, ARGENTINA DE PROTECC     | Se importaron los datos   | ente                                  | _              |                      |
| Domicilio<br>Teléfono | SANTIAGO DEL ESTERO Nº 916  | Email                     |                                       |                |                      |
| reletions             | 4303-3667                   | Ettiani                   | morenoigimutualmananonioreno org      | i.ar; animorei | 1                    |
| Columna               | a005                        | Condición                 | Valor                                 |                |                      |
| Fecha Carga / Ac      | tualización                 |                           | es igual a 😽 02/11                    | /2012          | ſ                    |
| et. [                 |                             |                           |                                       |                |                      |
| Agregar filtro        |                             |                           |                                       |                |                      |
| 150010005             |                             | - k - 17 - 1 - 1 - 1      | ch I ch                               |                |                      |
|                       |                             | Indique algun elemento di | e fietro y puise fiete av.            |                |                      |
| Agregue o edil        | te los datos de un asociado |                           |                                       |                | 💠 Agre               |
| Tipo Persona (*)      | - Seleccione - 💌            |                           |                                       |                |                      |
|                       |                             |                           |                                       |                |                      |
| <b>D</b> 1 1 1 1      | les                         |                           |                                       |                |                      |
| Dates Malciona        |                             |                           |                                       |                |                      |
| Dates Melciona        |                             |                           | · · · · · · · · · · · · · · · · · · · |                |                      |
| Calle (*)             |                             |                           | Número                                |                |                      |

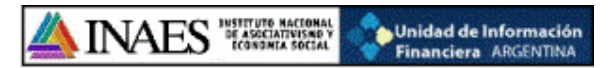

Si hay errores en el archivo aparecerá un cuadro indicando el tipo y la ubicación del error.

| and the second second second second second second second second second second second second second second second |                                    |                                                                                |                      |
|----------------------------------------------------------------------------------------------------|------------------------------------|--------------------------------------------------------------------------------|----------------------|
| Matrícula                                                                                                    | 1                                  | Se han encontrado los siguientes problemas:                                    | C. Autonoma de Bs As |
| Denominación                                                                                                    | A. ARGENTINA DE PROTECCI           | S El CUIT/CUIL/CDI no contiene al número de documento en la fila 1<br>Más info |                      |
| Domicilio                                                                                                    | SANTIAGO DEL ESTERO Nº 916         | Aceptar                                                                        |                      |
| Telefono                                                                                                    | 4305-5687                          | eman ammoreno@mutualmananomoreno.org.ar; ammor                                 | er                   |
| Importación                                                                                                    |                                    |                                                                                |                      |
| Archivo (*)                                                                                                    | uncerror.txt<br>Cambiar al Archivo |                                                                                |                      |
|                                                                                                    |                                    |                                                                                |                      |
|                                                                                                    |                                    |                                                                                |                      |
|                                                                                                    |                                    |                                                                                |                      |

Una vez finalizado el procedimiento de IMPORTACION de manera correcta, se puede verificar y modificar manualmente los datos ingresados de forma masiva.

| Tipo persona    | Denominación                | Categoría     | Tipo Documento | Nro, Documento | CUIT / Cuil |         |
|-----------------|-----------------------------|---------------|----------------|----------------|-------------|---------|
| ísica           | Fernandez, Marilina         | Participantes | CI             | 11949466       | 27119494661 | 1       |
| urídica         | cualquiera                  |               |                |                | 20107091982 | 2       |
| urídica         | cualquiera                  |               |                |                | 20107091932 | 1       |
| urídica         | cualquiera                  |               |                |                | 20107091882 | 2       |
| Agregue o edi   | te los datos de un asociado |               |                |                |             | 👍 Agreg |
| Tipo Persona (* | ) - Seleccione - 💙          |               |                |                |             |         |

Una vez terminado, se procederá a confirmar la carga para realizar la transmisión electrónica de los datos.

| Office Republic                 |                 |
|---------------------------------|-----------------|
|                                 |                 |
|                                 | Agregar         |
| 🔛 Confirmar y Terminar la carga | ortar Asociados |

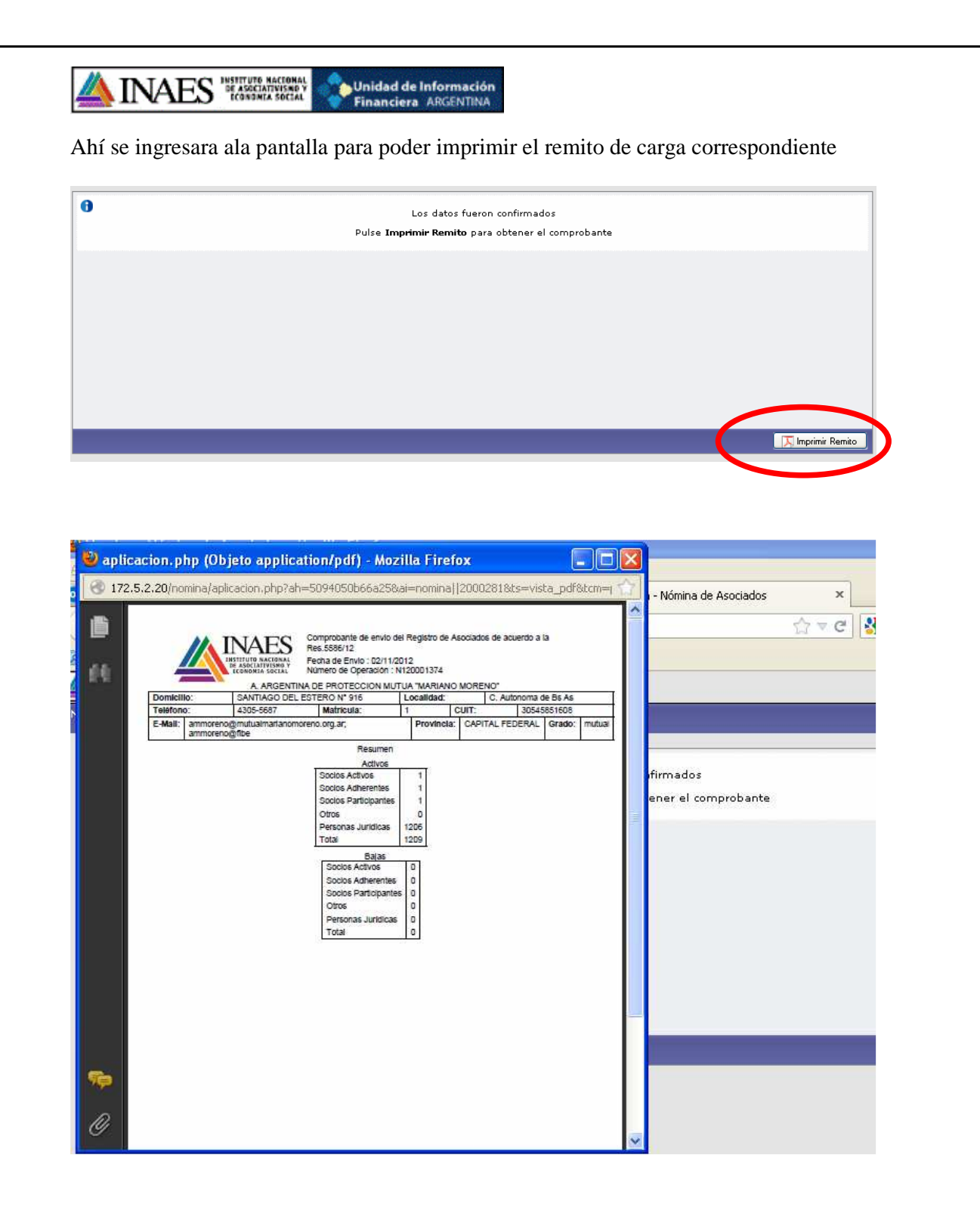